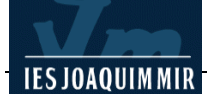

## Crear àlbum de fotos web

Aquesta opció del menú **Comandos** crea de forma automàtica una pàgina amb fotos en miniatura, totes elles enllaçades a la foto original.

Aquesta funció només es pot fer servir si es disposa a l'ordinador del programa Fireworks, ja que és la funció que fa servir el Fireworks per crear les imatges en miniatura.

A títol d'exemple, s'ha fet un àlbum de fotos amb els menús del Dreamweaver. Per fer aquest àlbum, s'ha seleccionat l'opció **Comandos | Crear álbum de fotos** que mostra la figura següent:

| Crear álbum de fotos web                                                         |                                                                                                   |                              |
|----------------------------------------------------------------------------------|---------------------------------------------------------------------------------------------------|------------------------------|
| Título del álbum de fotos:<br>Información de subencabezado:<br>Otra información: | Menús del Dreamweaver<br>Treballem amb el Dreamweaver                                             | Aceptar<br>Cancelar<br>Avuda |
| Carpeta de imágenes de origen:<br>Carpeta de destino:                            | file:///C /Documents and Settings/Admir Examinar file:///C /Documents and Settings/Admir Examinar |                              |
| Tamaño de miniatura:<br>Columnas:                                                | 100 × 100     Image: Mostrar nombres de archivos       5                                          |                              |
| Formato de miniatura:<br>Formato de foto:                                        | JPEG - Calidad superior  JPEG - Calidad superior  Escala: 100 %                                   |                              |
|                                                                                  | Crear página de navegación para cada foto                                                         |                              |

Per crear l'àlbum de fotos, s'ha de posar un títol i, si es vol, un subtítol i altra informació rellevant.

El que és important és indicar la **Carpeta de imágenes de origen**, és a dir, la carpeta on hi ha les imatges que es volen posar en el catàleg i la **Carpeta de destino**, és a dir, el lloc on es vol posar el resultat.

En aquest cas, s'ha fet servir com a **Carpeta de imágenes de origen** una carpeta anomenada **origen** de la carpeta **materials** i com a **Carpeta de destino** la carpeta **desti** de la carpeta **materials**.

Finalment, es pot indicar la mida de les miniatures (fotos en petit que es poden veure totes juntes en la primera pàgina), el nombre de columnes que ha de tenir la taula de la pàgina inicial i les qualitats de les imatges (tant de la miniatura com de l'original).

Al final de la creació, apareix un missatge en pantalla indicant que l'àlbum està creat.

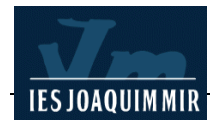

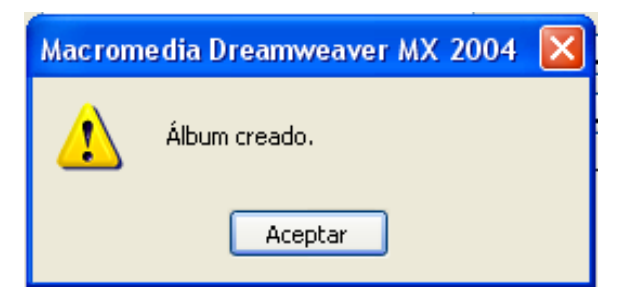

Si es mira a la carpeta que s'ha indicat com a destí, es podrà veure un resultat:

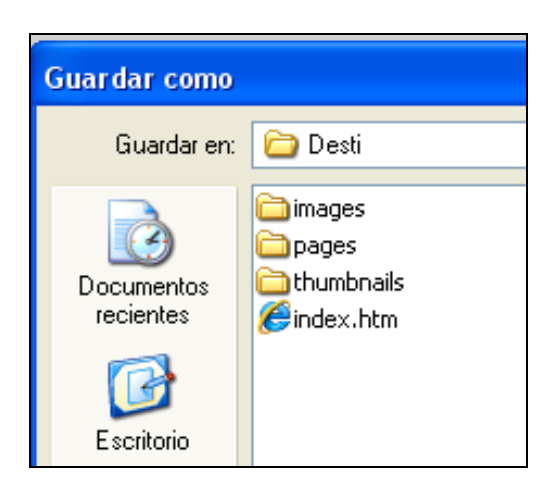

Feu una prova i comproveu-ne el resultat.

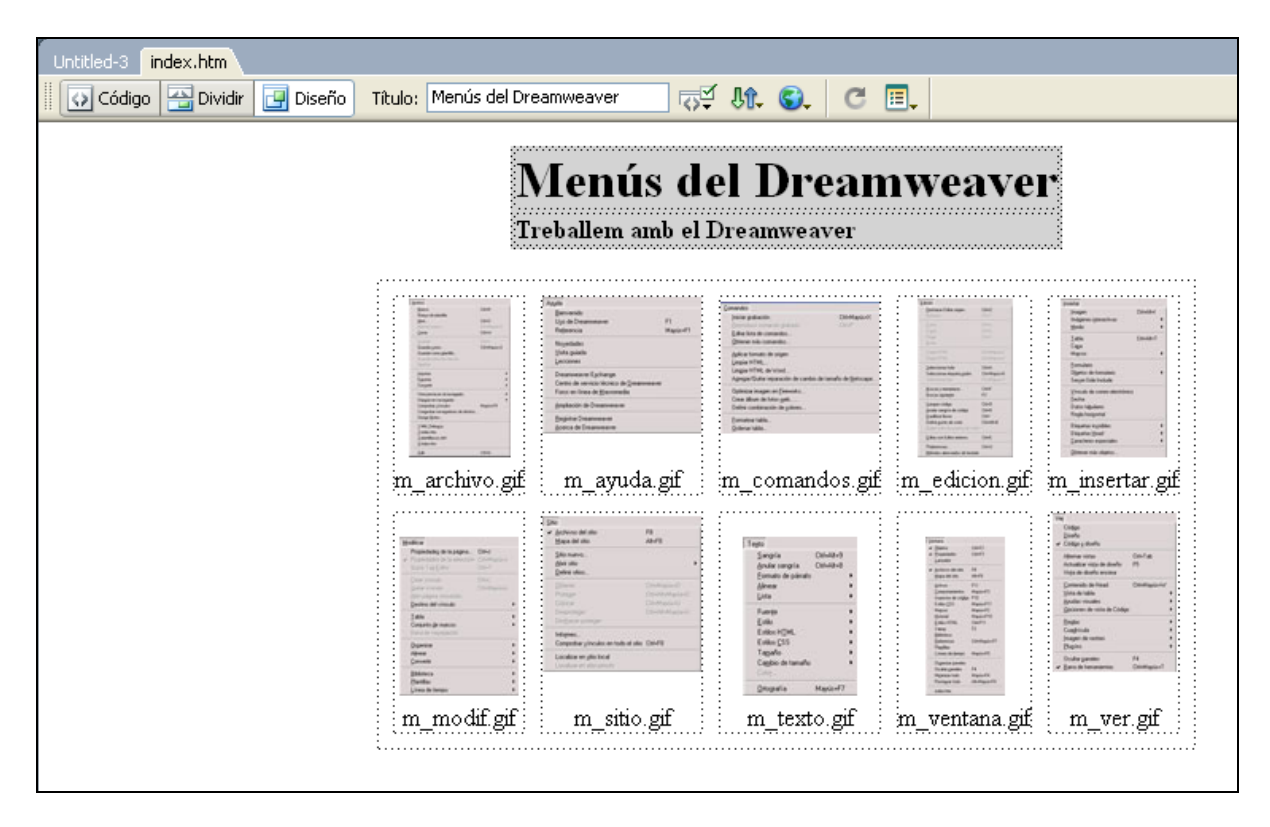